## (3) 地図データの表示/非表示の切替え

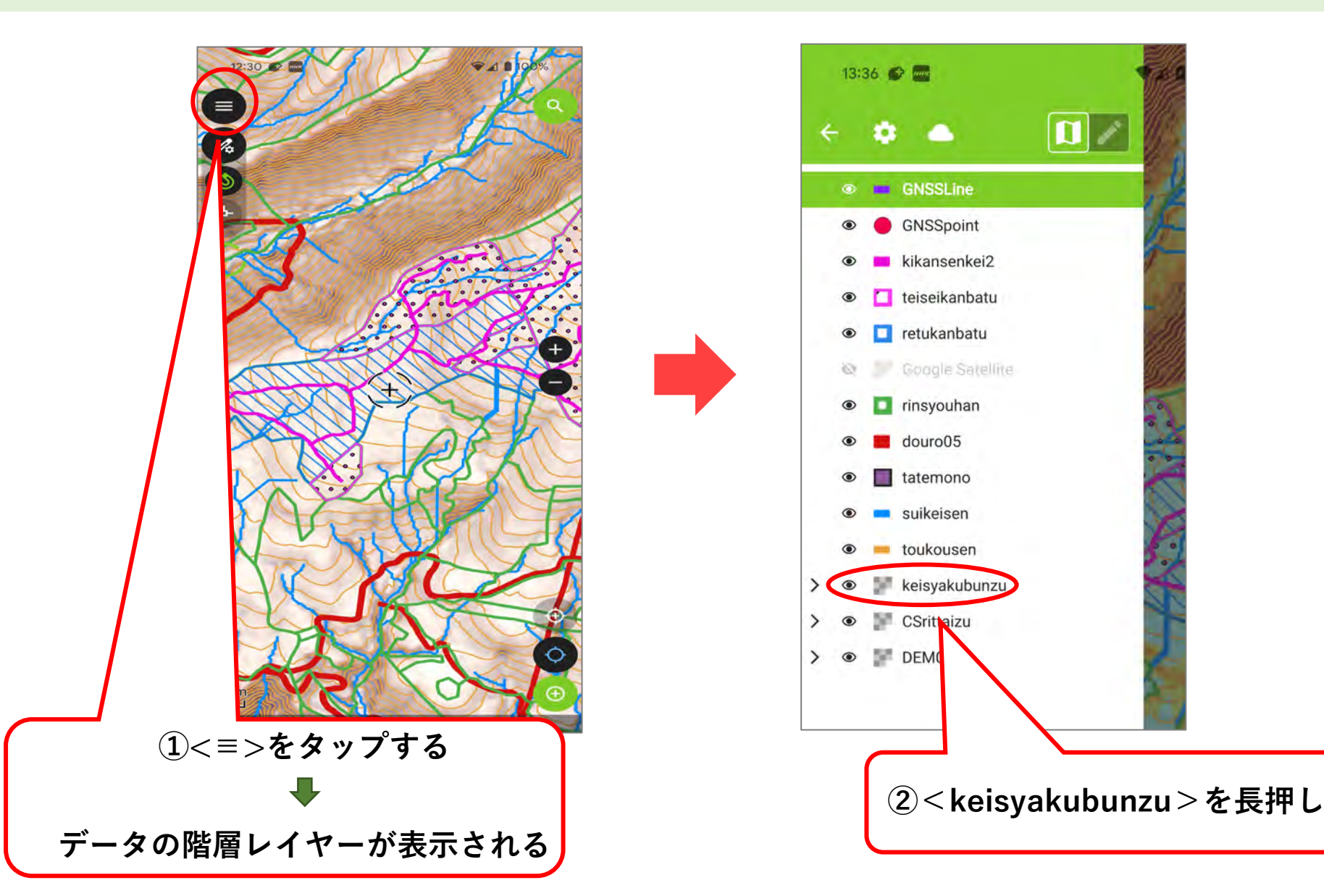

(3) 地図データの表示/非表示の切替え

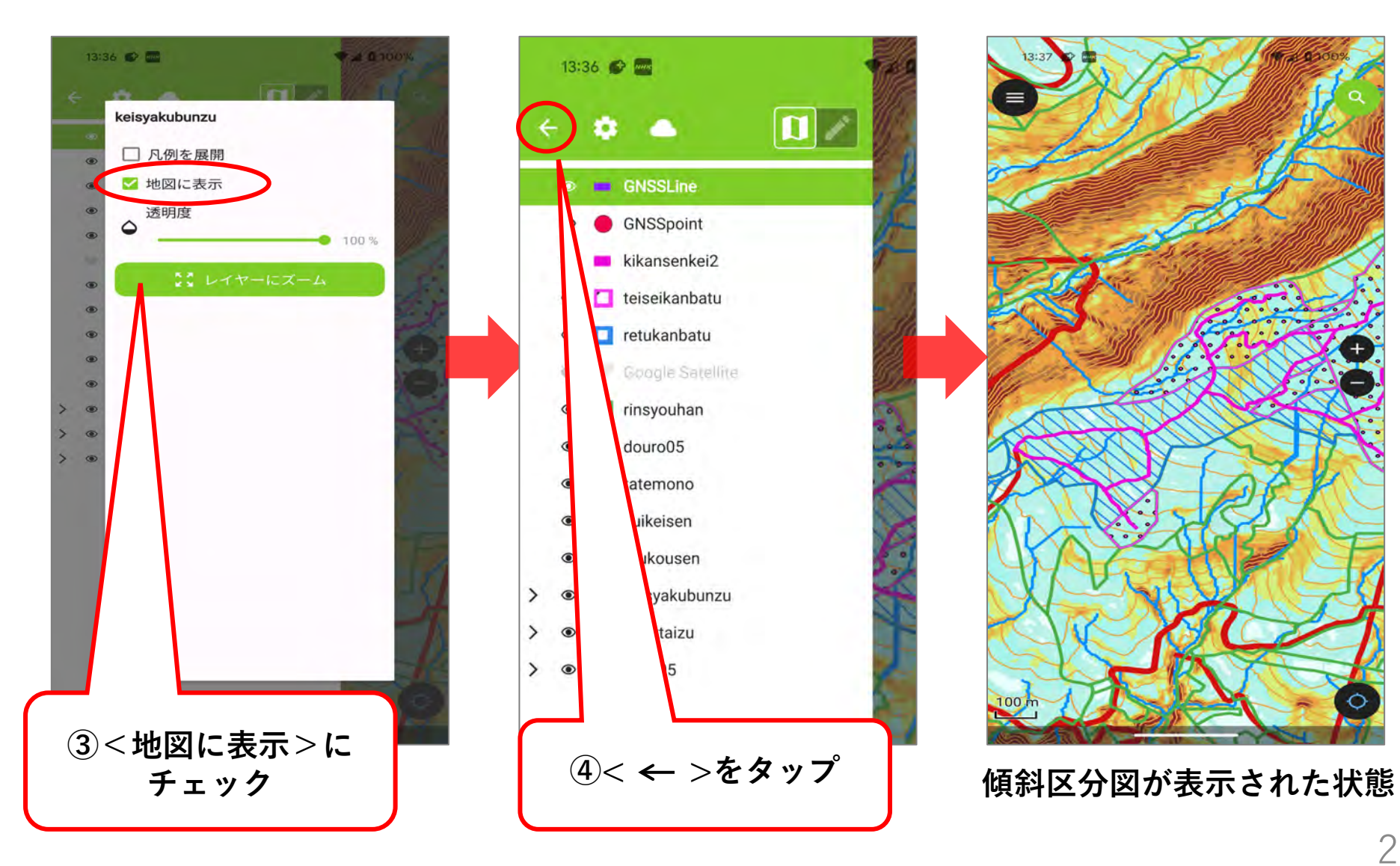

## (4) 衛星画像の閲覧方法(インターネット圏内のみ)

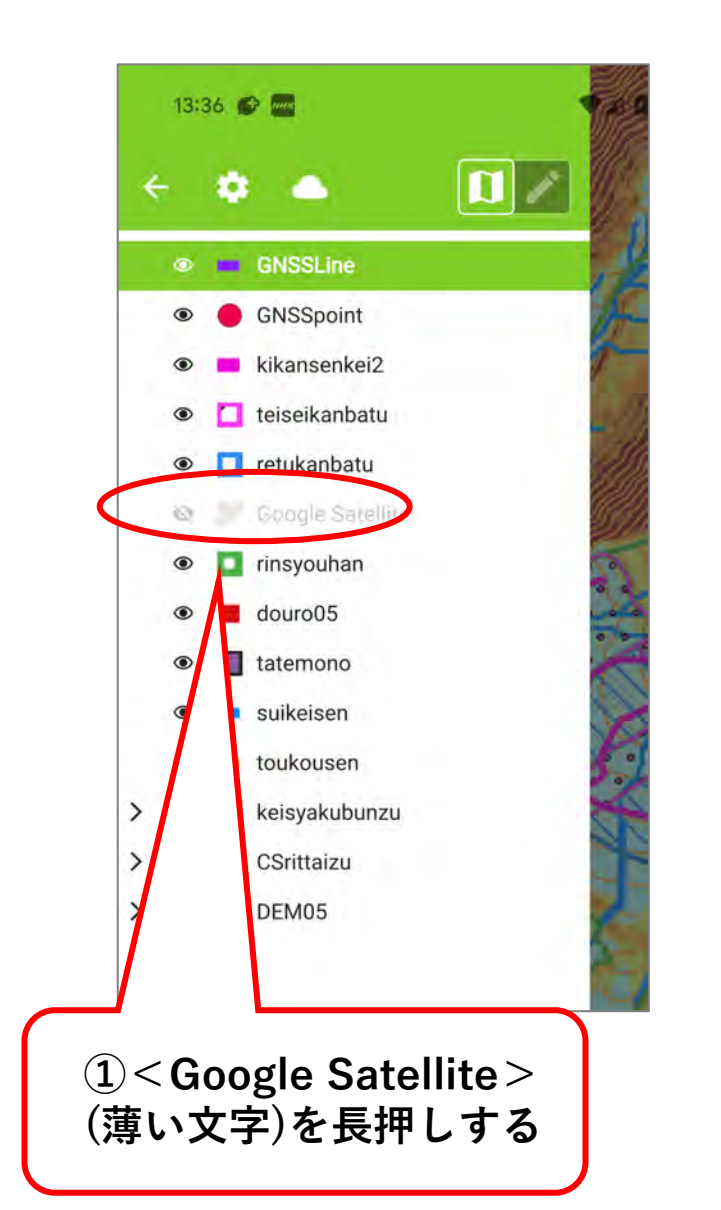

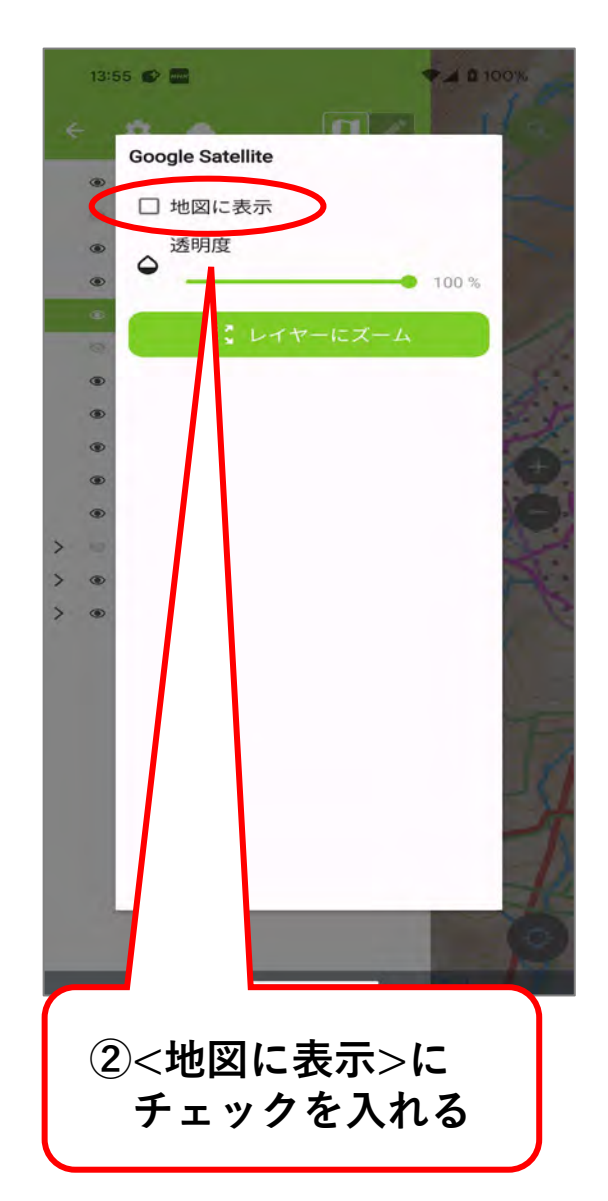

30

# (4) 衛星画像の閲覧方法(インターネット圏内のみ)

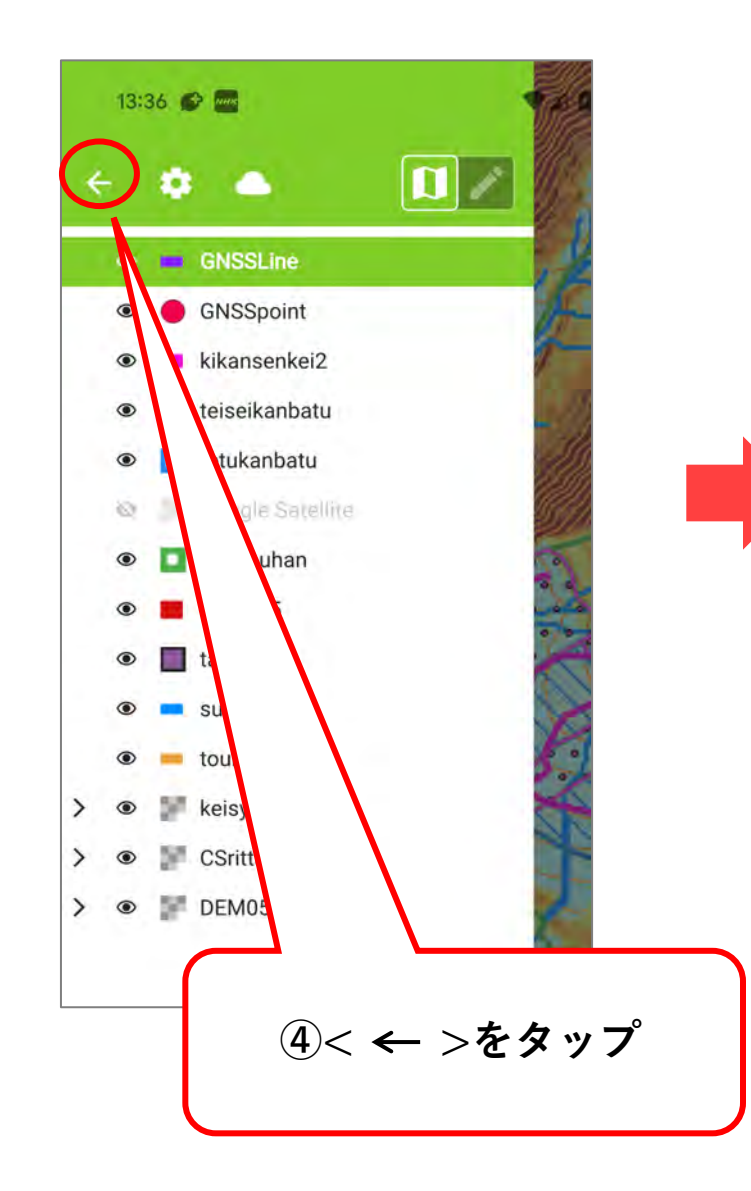

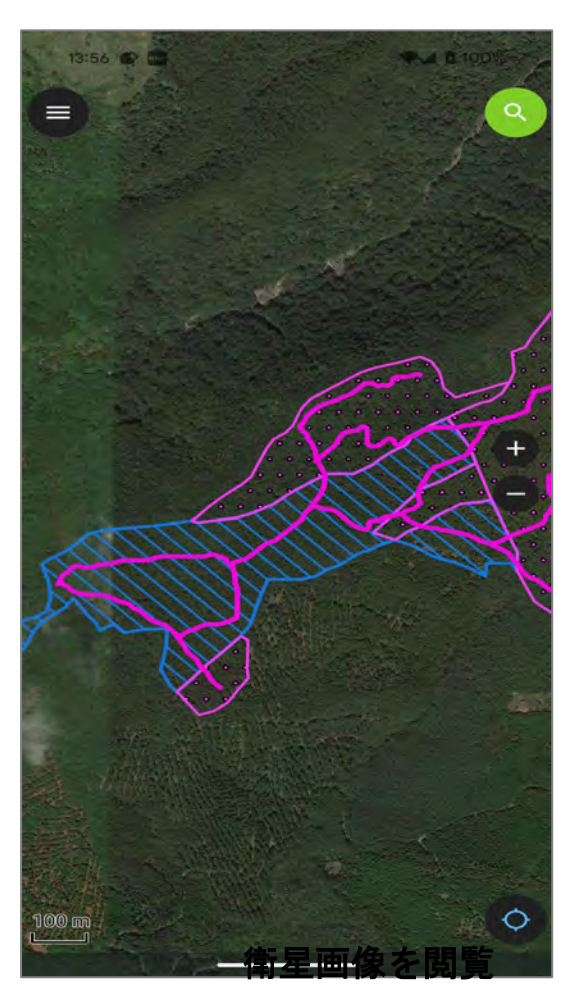

衛星画像が表示された状態

(5) 地図が消えてしまったら

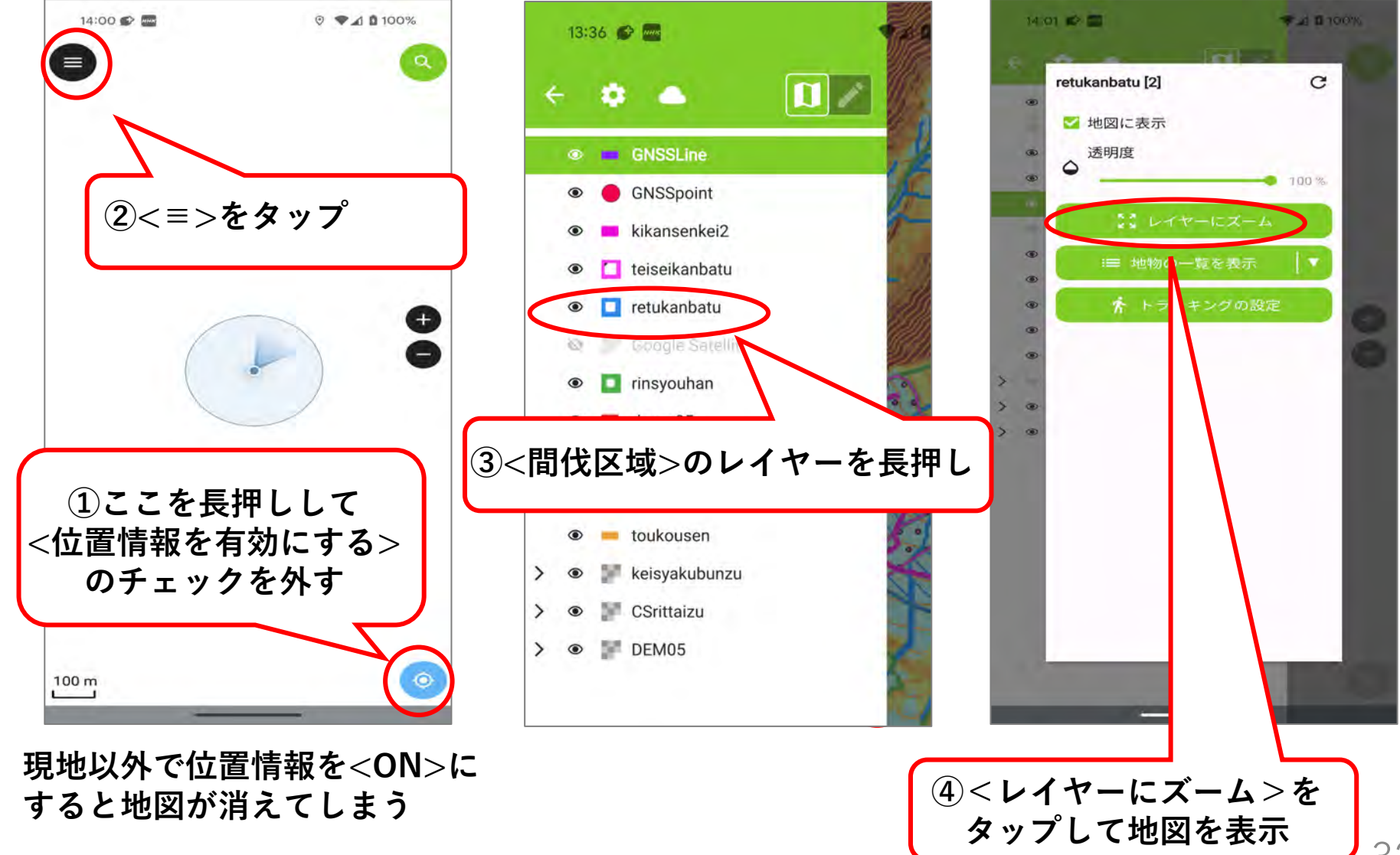

(6) 現地踏査で新たに点や線を追加する

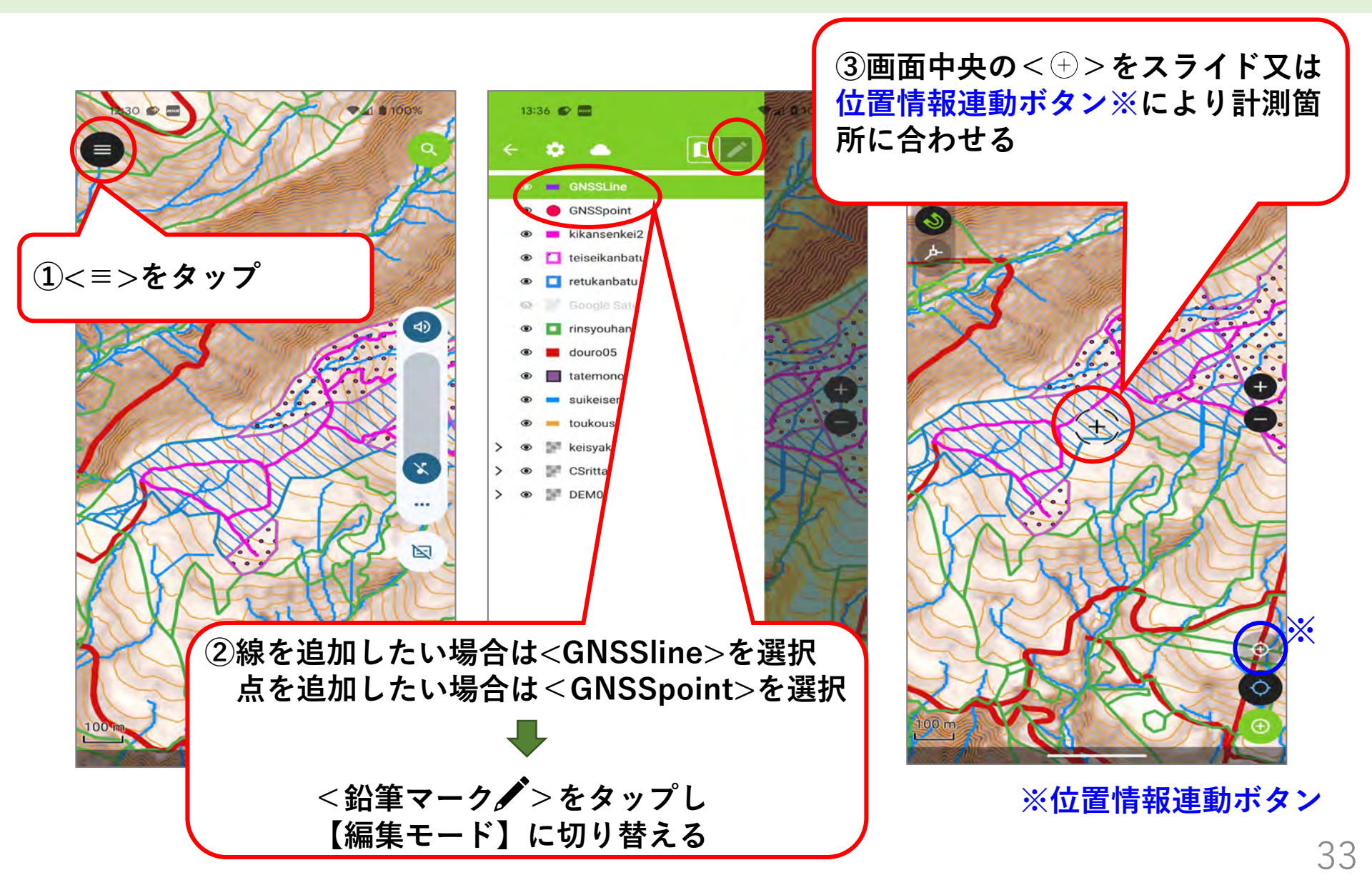

(6) 現地踏査で新たに点や線を追加する

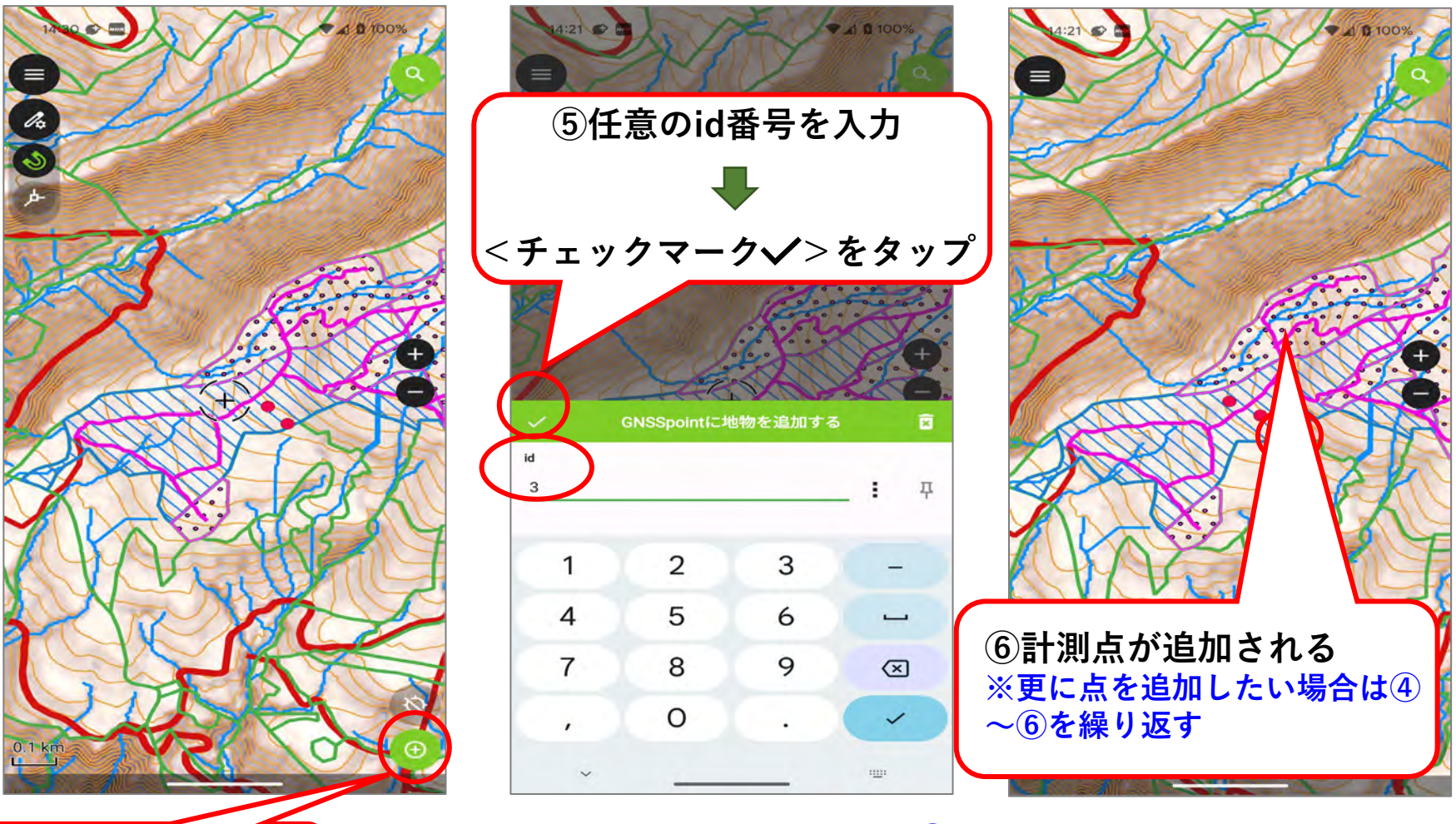

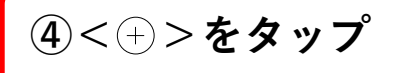

※計測点の追加を終了するときは、②で操作した<鉛筆マーク>左横の <地図マーク>をタップし、編集モードから閲覧モードに戻す。

(7) 追加した点や線を削除する

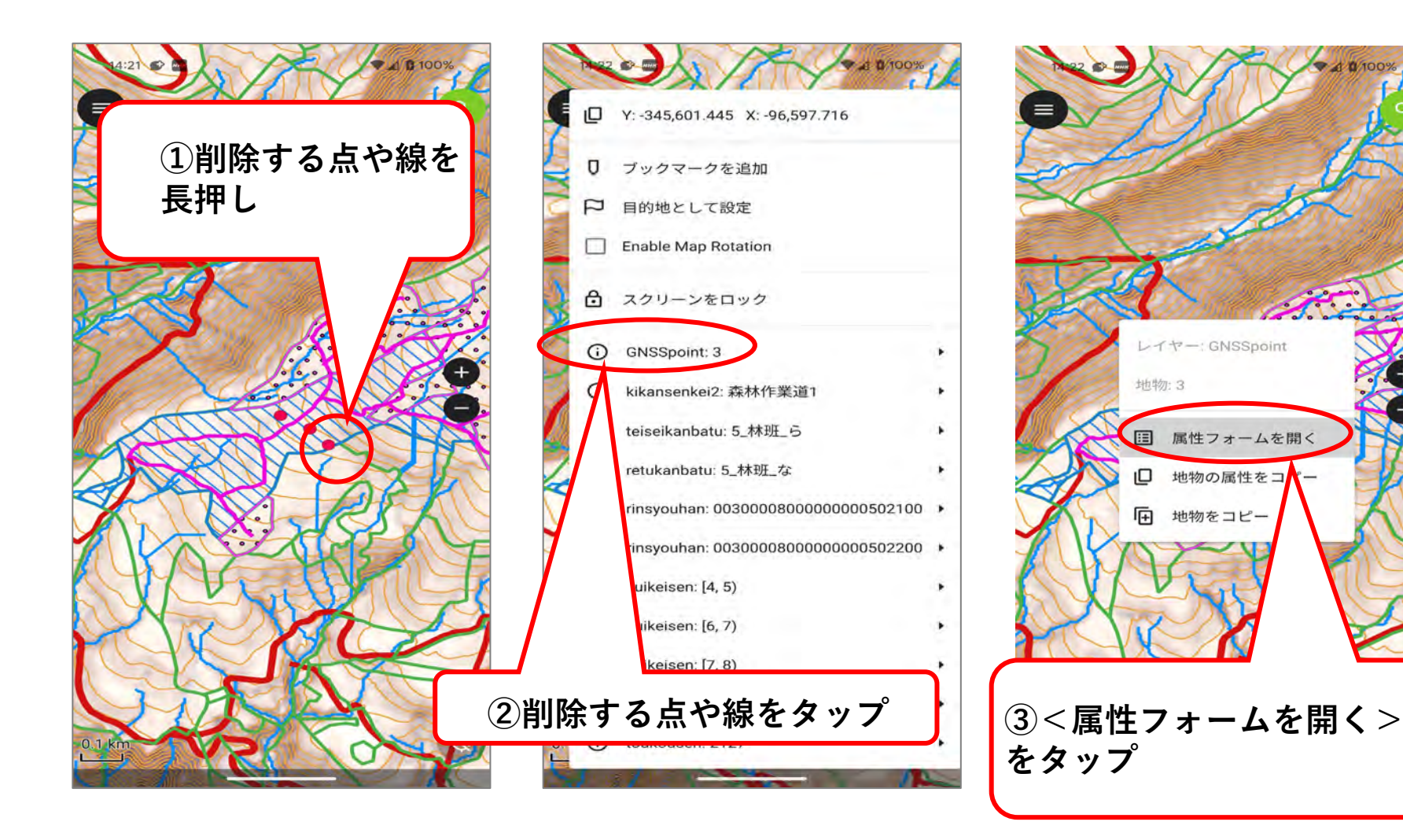

(7) 追加した点や線を削除する

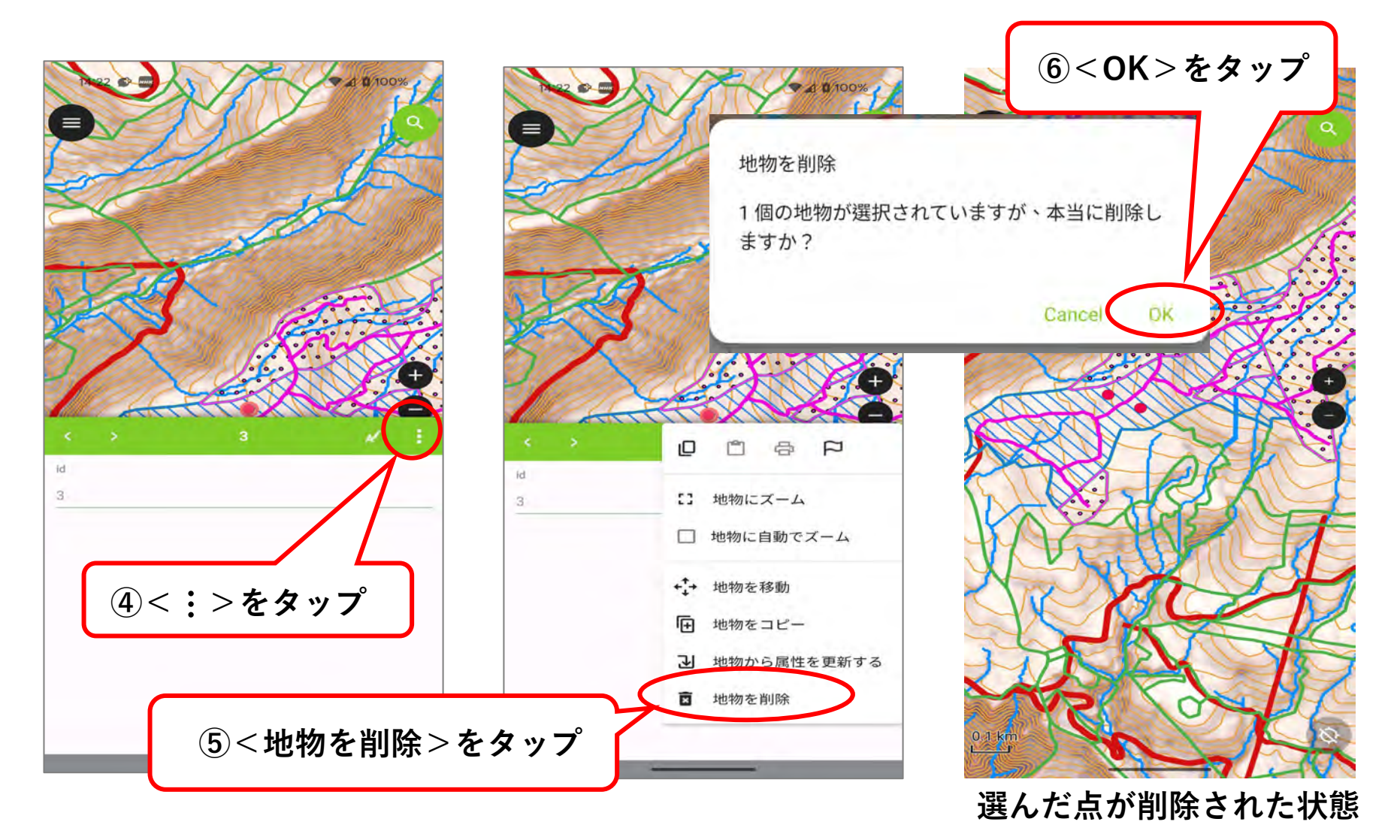

### (8)トラッキング機能を使う

#### 【トラッキング】

現地での移動経路を半自動的にGNSS計測して記録すること。トラッキングしながら作業 道を移動することで、その線形データを取得し、GIS上で表示することができる。作業道の 経路を効率的に計測・記録することが可能。

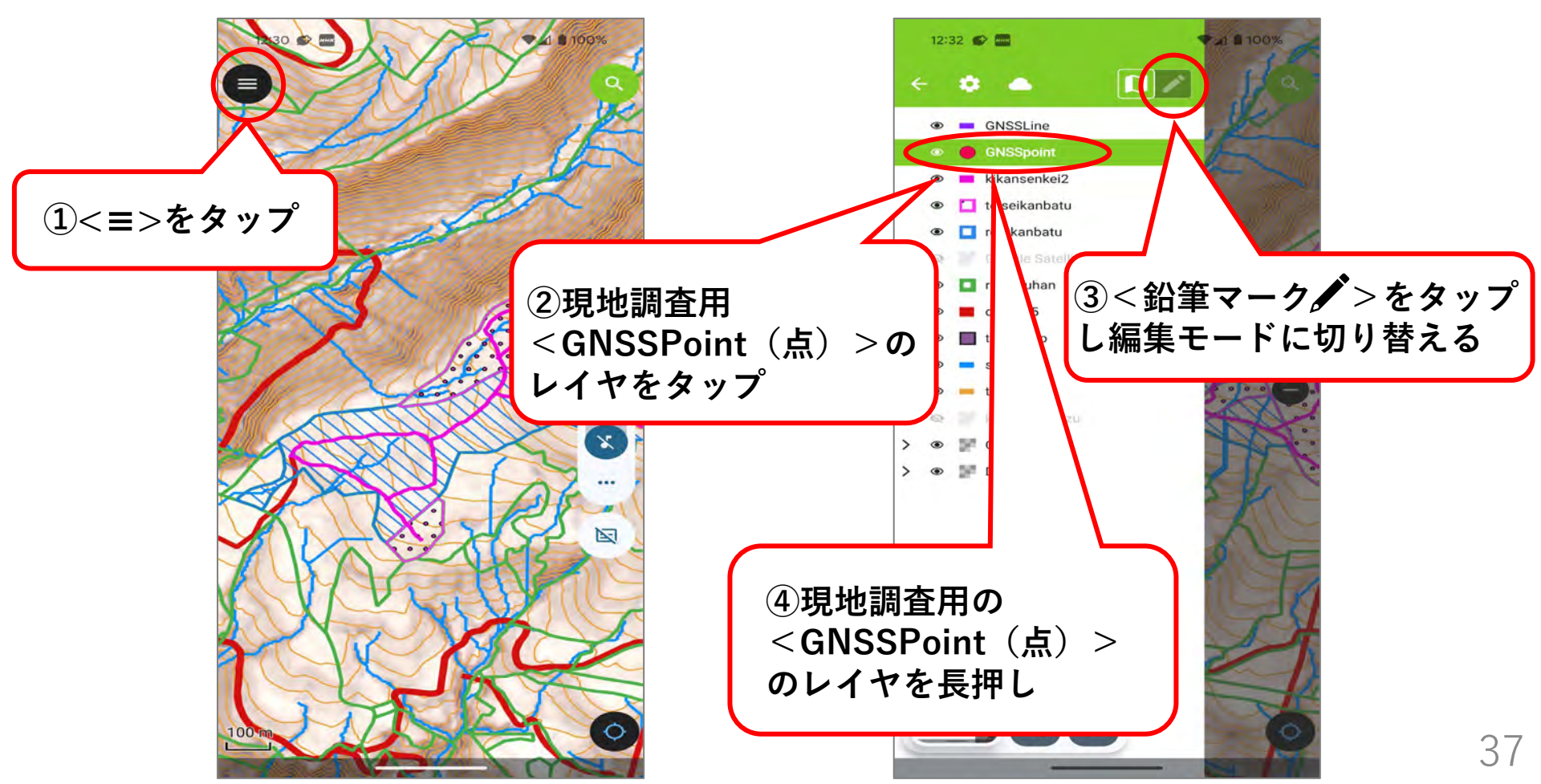

(8) トラッキング機能を使う

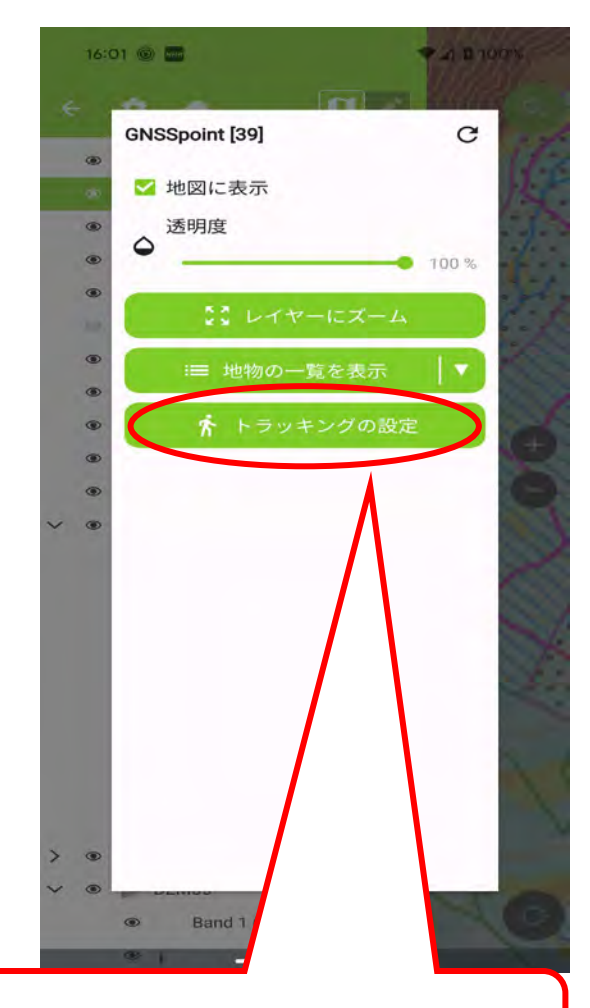

⑤<トラッキングの設定>をタップ

#### ⑥<最小距離条件>を ON 15:00 🗢 🗛 🔚 🔹 トラッキング: GNSSpoint 条件設定 最小時間条件 有効にすると、最後の頂点と新しい頂点の間 の時間が、設定された最小値を満たしたとき に、頂点の追加が行われます。 最小距離条件 最短距離[m] 有効にすると、最後の頂点と新しい頂点の間 の距離が、設定された最小値を満たしたとき に、頂点の追加が行われます。 <br /> (7)<<<br /> 最短距離>を センサーデータ条件 入力(※) 有効にすると、センサーが新しいデータを取 り込んだときに頂点の追加が行われます。 すべてのアクティブ条件を満たすまで 待機する 有効にすると、すべてのアクティブな条件が 満たされたときにのみ頂点が記録されます。 無効にすると、個々の条件のうち一つが満た (8)<追跡を開始する> されたときに、頂点が追加されます。 をタップ 一般設定 誤った距離のセーフガード 有効にすると、最後の頂点と新しい頂点の間の距離 定された最大値より大きい場合、頂点の追加は行われま 追跡を開始する ※カーブが多い路線では5m

カーブが少ない路線では10m

(8) トラッキング機能を使う

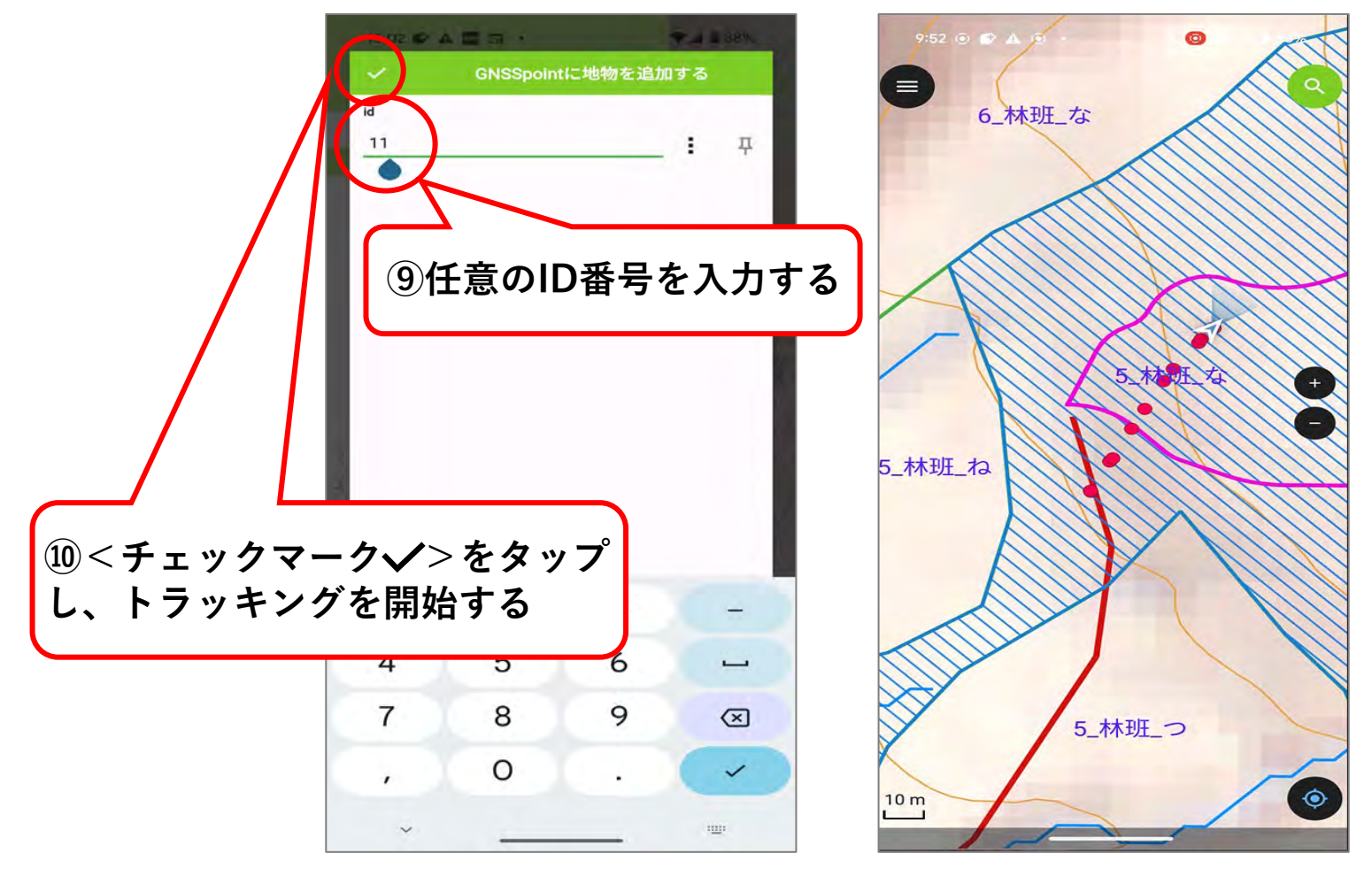

トラッキングを開始した状態 (軌跡が点で示される)

(8) トラッキング機能を使う(終了するとき)

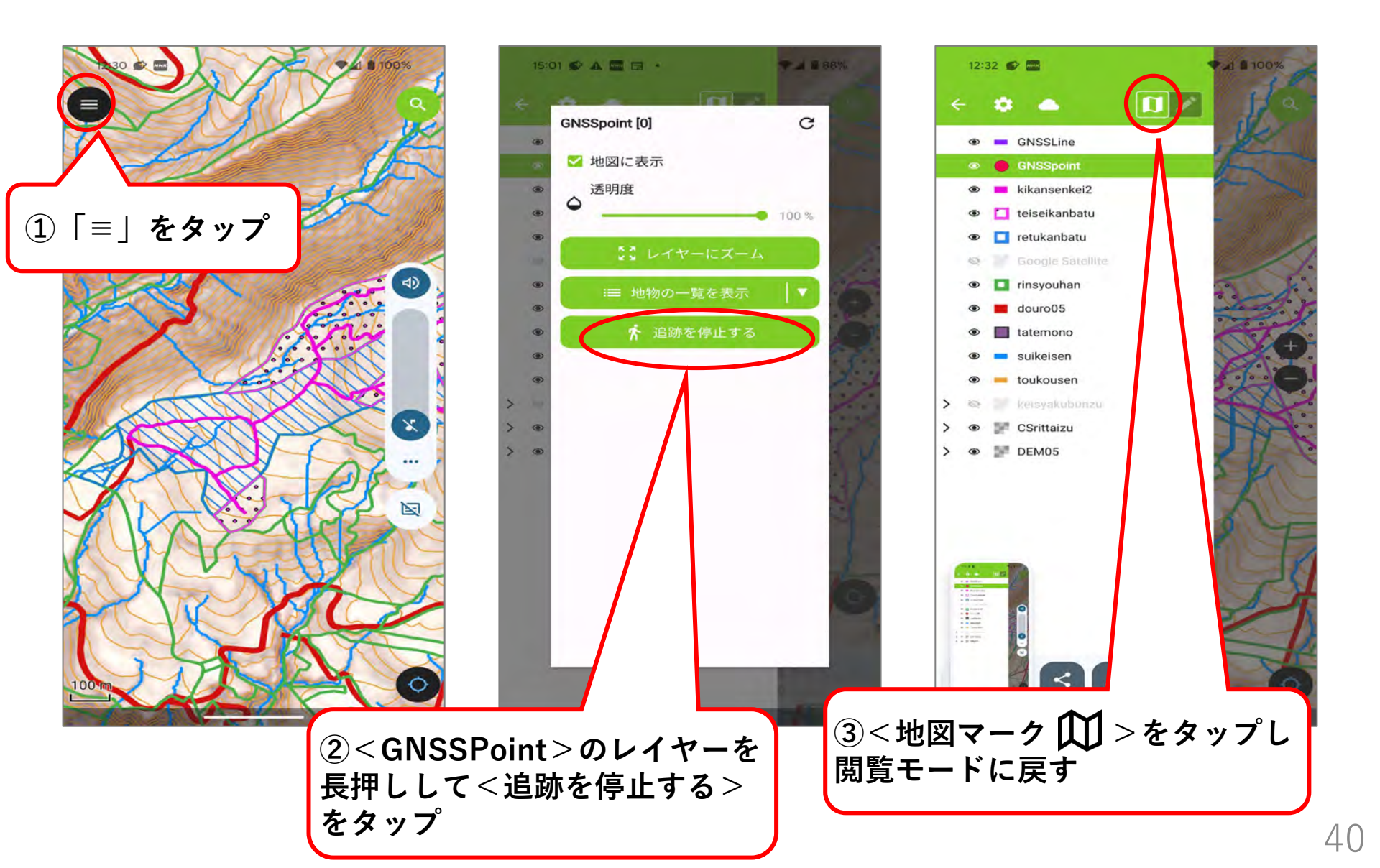

(参考1) QFieldトラッキング(2周波GNSSスマホ)と2周波GNSS受信機との比較

最近の2周波GNSS搭載スマホでは、測量用GNSS受信機と計測結果が同様。 上空が開けた作業道の線形計測は、QFieldトラッキングの方が効率的。

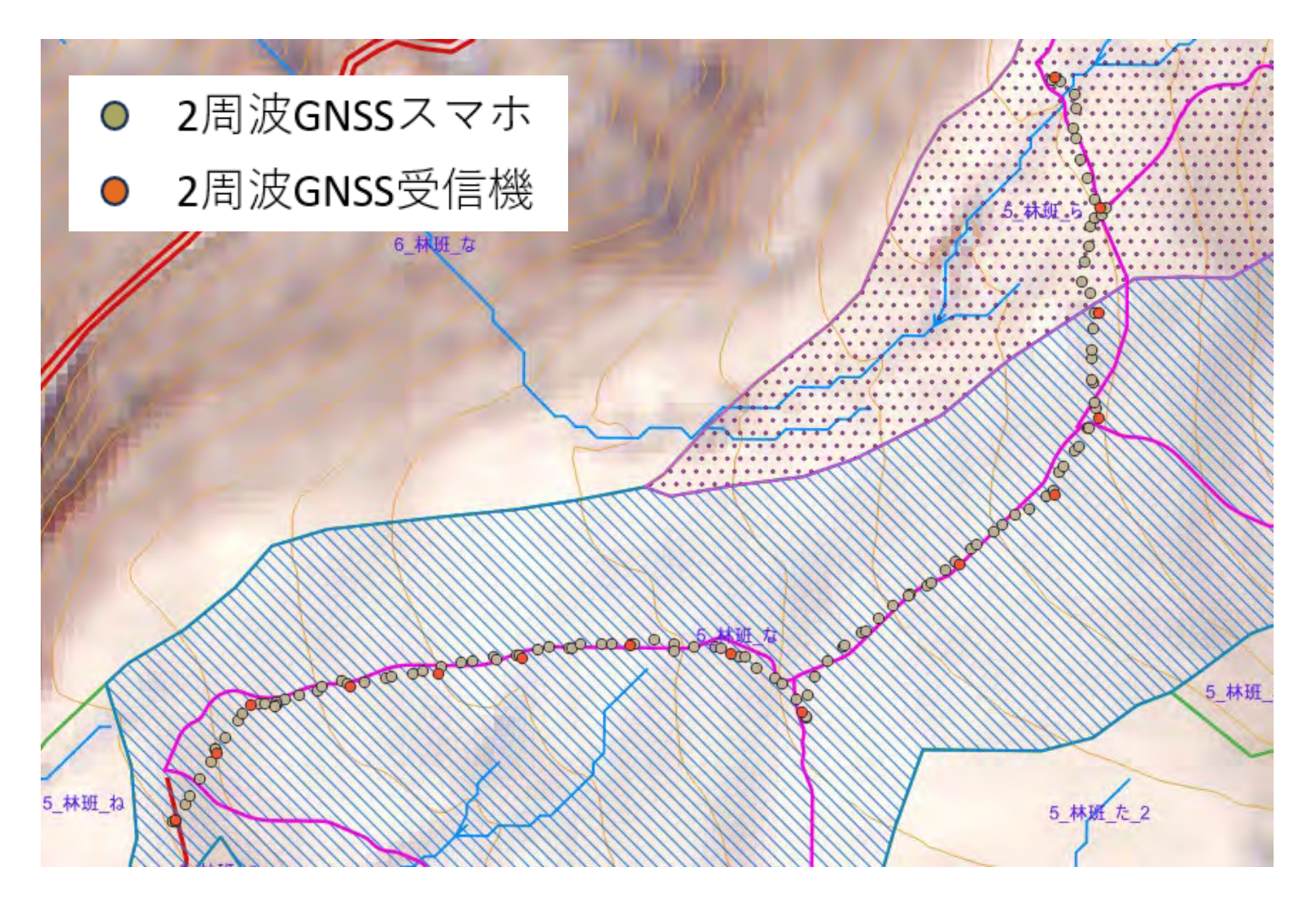